## Over de IVN app (uitleg)

- De laatste versie van de app is van voorjaar 2022, zorg dat je app is bijgewerkt!
- Alle routes uit de IVN route-app zijn off line te gebruiken (er is geen internet verbinding nodig) nadat de route is gedownload. Voor het downloaden van een route is wel een internet verbinding nodig.
- Soms is de GPS locatie niet direct zichtbaar. Opnieuw laden van de kaart kan dan helpen.
- Kies in het zoekscherm 'zoek op kaart' om snel te zien welke routes in de omgeving van Zwolle beschikbaar zijn.
- Tijdens het lopen/fietsen moet de GPS functie aan staan om te zien waar je je op de route bevindt.
- Om de batterij te sparen wordt de GPS functie vertraagd zodra je minder beweegt of stil staat.
- IVN Zwolle heeft alleen routes met genummerde informatiepunten. Die moet je op volgorde bekijken. Sla je er één over, dan geeft het volgende punt geen signaal en opent (nog) niet. Bekijk het overgeslagen info punt op je smartphone en de volgende infopunten openen weer.

Andere afdelingen gebruiken soms een route zonder nummering (rondjes met een stip) Deze kun je willekeurig gebruiken. Als je in de buurt van het infopunt komt, krijg je een signaal en opent de informatie op je smartphone.

 Als een eerder gedownloade route is aangepast wordt via een banner in de linksboven hoek aangegeven dat een nieuwe download aanbevolen wordt. Je verwijdert dan de gedownloade route (swipe naar links) en download de nieuwe versie.
ADVIES: Bewaar de routes niet op je telefoon, maar verwijder deze na afloop. Wil je de wandeling nog eens lopen, dan kun je de meest recente versie weer downloaden.

## Manoeuvreren in de app

- Van kaart naar informatiescherm: tikken op het nummer
- Van informatiescherm naar kaart: tik op de titel of op het V'tje bovenin het informatiescherm. Het informatiescherm klapt in en je kunt de kaart weer zien.
- Bladeren door informatieschermen: veeg (swipe) vanuit de titel. Let op: als je alle punten bekijkt voordat je er op de route aan toe bent, dan krijg je geen signaal meer op de plaats van het punt. De app gaat er dan vanuit dat je de informatie al hebt gelezen.
- Bladeren door foto's: veeg (swipe).
- Een foto in het informatiescherm vergroten: tik eenmaal op de foto.
- Van vergrote foto terug: via pagina terug op de mobiel of veeg (swipe) de foto naar boven!
- Terug naar het informatiescherm via X (rechtsboven)
- Een route verwijderen: Swipe de route naar links en klik op het kruisje.

## Voorwaarden en disclaimer

- De kwaliteit van het GPS signaal wordt mede beïnvloed door het weer en de omgeving. Het signaal kan minder goed zijn in bossen met een dicht bladerdek.
- Gebruik van het GPS signaal vergt batterij capaciteit.
- Statistiek: De app houdt gebruikersstatistieken bij over het downloaden van de route en welke info punten worden afgespeeld. Deze zijn altijd anoniem en dienen om de app te verbeteren.
- De inhoud van de app is met de grootste zorg samengesteld. Mocht je desondanks onzorgvuldigheden of fouten tegenkomen, dan kun je die bij voorkeur melden bij de betreffende IVN afdeling die de route heeft gemaakt. Of via <u>routes@ivn.nl</u>.
- IVN kan niet verantwoordelijk gesteld worden voor eventuele fouten, defecten of gevolgen van het gebruik van deze app.